### คู่มือการใช้งาน

# เปิดบัญชีออนไลน์ ยืนยันตัวตนด้วย NDID

สะดวก รวดเร็ว ปลอดภัย | ไม่ต้องจัดส่งเอกสาร | ลงทุนได้ทุกที่

TRANSFER

SECURITY CODE

VERIFICATION

CARD

# คู่มือการใช้งาน : เปิดบัญชีกองทุนออนไลน์ด้วย NDID

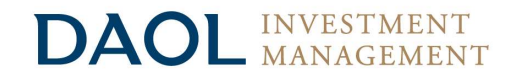

|   |                                                 | หน้า |
|---|-------------------------------------------------|------|
| • | NDID คืออะไร                                    | 3    |
| • | เตรียมความพร้อมก่อนเปิดบัญชีออนไลน์             | 4-7  |
| • | ขั้นตอนการเปิดบัญชีออนไลน์ ยืนยันตัวตนด้วย NDID | 8-17 |

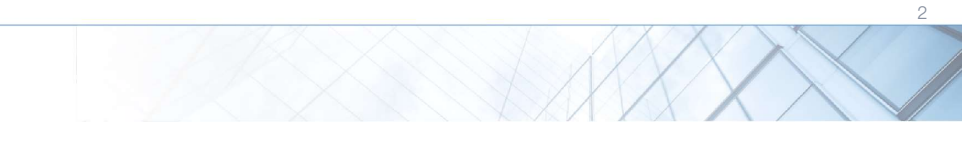

#### DAOL INVESTMENT MANAGEMENT

### NDID คืออะไร?

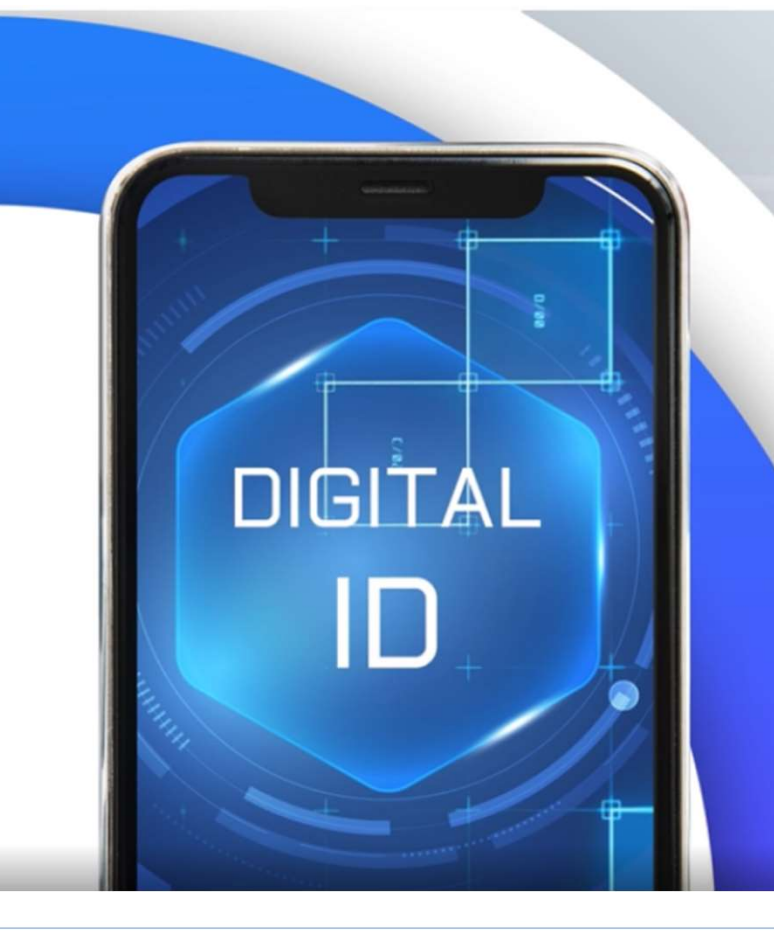

Color (Color All
 Digital Identity for All
 Uริการพิสูจน์และยืนยันตัวตนทางดิจิทัล
 สามารถเปิดบัญชีเงินฝากออนไลน์ข้าม
 ธนาคาร และบริการภาคธุรกิจอื่น เช่น
 ธุรกิจหลักทรัพย์, ธุรกิจหลักทรัพย์จัดการ
 กองทุน, ธุรกิจประกัน, ธุรกิจผู้ให้บริการสินเชื่อ

### เตรียมความพร้อมก่อนเปิดบัญชีออนไลน์

#### DAOL INVESTMENT MANAGEMENT

การเปิดบัญชีเพื่อใช้บริการของ DAOL INVESTMENT ผ่านช่องทางออนไลน์ ยืนยันตัวตนผ่านระบบ NDID\*

> "สะดวก" "รวดเร็ว" "ปลอดภัย" ไม่ต้องจัดส่งเอกสารเปิดบัญชี และซื้องายได้ทันที

ท่าน<u>จะต้องมีบัญชีธนาคารที่ให้บริการ</u> ซึ่งเป็นธนาคารที่ท่านเคยผ่านระดับการยืนยันตัวตน ตามที่แต่ละธนาคารกำหนด และมี<u>แอปพลิเคชัน</u>ของผู้ให้บริการ

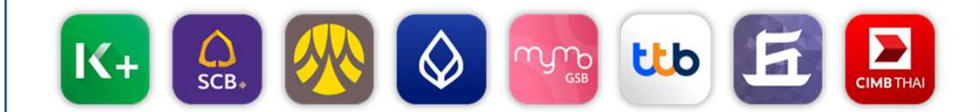

\*การยืนยันตัวตนด้วย NDID อยู่ระหว่างการให้บริการภายใต้ Regulatory Sandbox ของธนาคารแห่งประเทศไทย

### เตรียมความพร้อมก่อนเปิดบัญชีออนไลน์

| คุณสมบัติ     | ท่านต้องมี <u>สัญชาติไทย และมีอายุ 20 ปีบริบูรณ์</u> ไม่เป็นบุคคลอเมริกันที่<br>กำหนดกายใต้ FATCA ไม่เป็นบุคคลที่กฎหมายห้ามมิให้กำธุรกรรมกับบริษัท                                                                                                    |
|---------------|----------------------------------------------------------------------------------------------------|
| สิ่งที่ต้องมี | บัตรประชาชน สมุดบัญชีธนาคาร <mark>อีเมล และเบอร์มือถือ</mark> ซึ่งจะใช้ในการยืนยัน<br>การทำธุรกรรมออนไลน์ ผ่านแพลตฟอร์มงองบริษัท และ แอพพลิเคชันที่บริษัท<br>รวมให้บริการ เช่น Settrade Streaming หรือ Streaming for Fund ท่านไม่<br>สามารถใช้เบอร์มือถือและอีเมลซ้ำกับบุคคลอื่นที่เคยเปิดบัญชีกับบริษัท |
| อุปกรณ์ที่ใช้ | มือถือที่สามารถถ่ายภาพได้ และคอมพิวเตอร์หรือ Notebook                                                                                                    |
| สมัคร ATS     | เตรียมสมุดบัญชี <mark>ธนาคารถสิกรไทย, ธนาคารไทยพาณิชย์, ธนาคารกรุงศรี</mark><br>อยุธยา, ธนาคารกรุงเทพ, ธนาคารกรุงไทย หรือธนาคารทหารไทยธนชาต<br>เพื่อสมัครบริการหักบัญชีอัตโนมัติ (ATS) สำหรับหักเงินค่าซื้อ, รับเงินบันผล,<br>รับค่างาย และถอนเงินจากบัญชีการลงทุน งองทุกผลิตภัณฑ์งองบริษัท              |
| KBank 🥸       | สามารถสมักร ATS online ในขั้นตอนเปิดบัญชีออนไลน์ได้เลย โดยท่านต้อง<br>มีแอปพลิเกชัน KPLUS                                                                                                    |
| ธนาคารอื่นๆ   | กรอกรายละเอียดเลงที่บัญชี สาขา และอัพโหลด หน้าแรกของสมุดบัญชี<br>ธนาคาร และเมื่อท่านเปิดบัญชีสำเร็จแล้ว ท่านสามารถสมัคร ATS ผ่าน<br>ช่องทางของแต่ละธนาคารได้                                                                                                    |

### เตรียมความพร้อมก่อนเปิดบัญชีออนไลน์

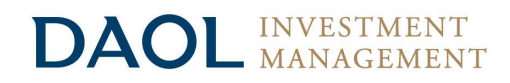

การยืนยันตัวตนด้วย NDID ท่านจะต้องนำบัตรประชาชนไปเสียบกับเครื่องอ่านบัตรกับธนาคารที่ท่านเลือกใช้ในการยืนยันตัวตน

้บลจ.ดาโอ เปิดให้บริการยืนยันตัวตนด้วย NDID\* ผ่าน <mark>8 ธนาคาร คือ กสิกรไทย ไทยพาณิชย์ กรุงศรีอยุธยา กรุงเทพ ออมสิน ทหารไทยธนชาต เกียรตินาคินภัทร และ ซีไอเอ็มบีไทย</mark> ซึ่งจะใช้แอปพลิเคชันของแต่ละธนาคารในการดำเนินการ

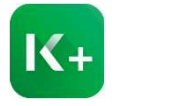

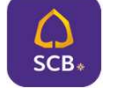

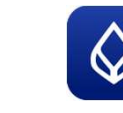

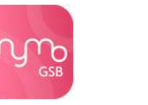

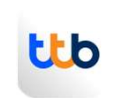

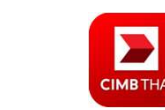

K Plus

SCB Easy

**KMA** 

BualuangM Banking

MyMo ttb touch

KKP Mobile

CIMB THAI Digital Banking

้ คำแนะนำการในการยืนยันตัวตนทางดิจิทัลด้วย NDID โดยตรวจสอบว่า ท่านได้คำเนินการขั้นตอนต่อไปนี้ครบถ้วนแล้วกับธนาคารที่ท่านใช้บริการ

- 1. ได้ลงทะเบียน NDID กับธนาคารที่ท่านใช้บริการ โดยการเสียบบัตรประชาชนและถ่ายรูปใบหน้า
- 2. ได้ทำการเปิดใช้งาน NDID ที่แอปพลิเคชันหรือสาขาธนาคารแล้ว

<mark>หากไม่แน่ใจว่าเคยลงทะเบียนใช้บริการ NDID กับธนาคารที่ท่านใช้บริการหรือยัง</mark> : กรุณาติดต่อธนาคารที่ท่านต้องการจะใช้การยืนยันตัวตน NDID ก่อนการเปิดบัญชีออนไลน์กับ DAOL INVESTMENT

\*การยืนยันตัวตนด้วย NDID อยู่ระหว่างการให้บริการภายใต้ Regulatory Sandbox ของธนาคารแห่งประเทศไทย

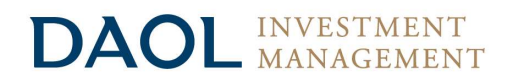

# การเปิดบัญชีเพื่อใช้บริการผ่านช่องทางออนไลน์

- Chrome สำหรับระบบปฏิบัติการ Windows
- Safari สำหรับระบบปฏิบัติการ macOS, iOS, and iPadOS

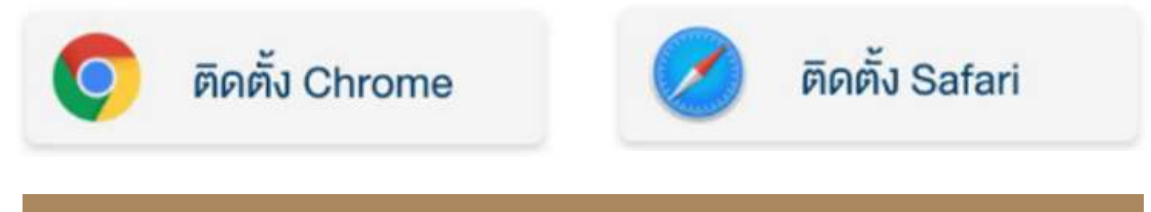

สามารถเลือกคลิกที่ Web Browser เพื่อติดตั้งก่อนการเปิดบัญชี

### เตรียมความพร้อมก่อนเปิดบัญชีออนไลน์

#### DAOL INVESTMENT MANAGEMENT

### การตั้งค่าอุปกรณ์และเว็บเบราเซอร์ ให้อนุญาตเข้าถึง Pop-ups

#### เว็บเบราเซอร์ Safari (สำหรับทุกอุปกรณ์)

- 1. เลือก Settings
- 2. ในหน้าจอ Setting เลื่อนลงเพื่อเลือกแถบแอปพลิเคชัน Safari

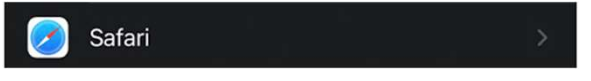

3. ในหน้าจอแถบเมนู Safari เลื่อนลงไปยังแถบเมนู Block Pop-ups

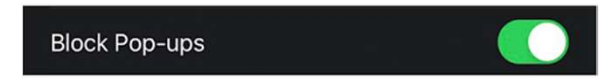

4. แตะที่แถบเมนู Block Pop-ups 1 ครั้งเพื่อทำการปิด

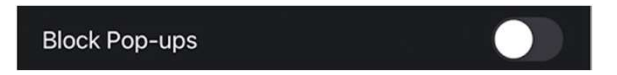

#### เว็บเบราเซอร์ Chrome (เฉพาะอุปกรณ์คอมพิวเตอร์)

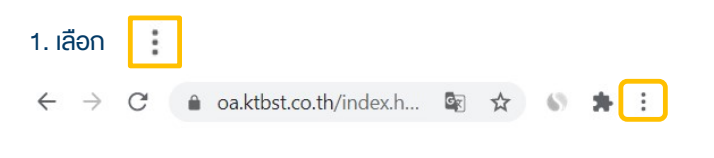

2. เลือก Settings และที่เมนู Privacy and security เลือกเมนู site settings

Site Settings Controls what information sites can use and show (location, camera, pop-ups, and more)

3. ที่เมนู Content เลือกเมนู Pop-ups and redirects

Blocked (recommended)

4. แตะที่แถบเมนู Block Pop-ups 1 ครั้งเพื่อทำการอนุญาต

Allowed

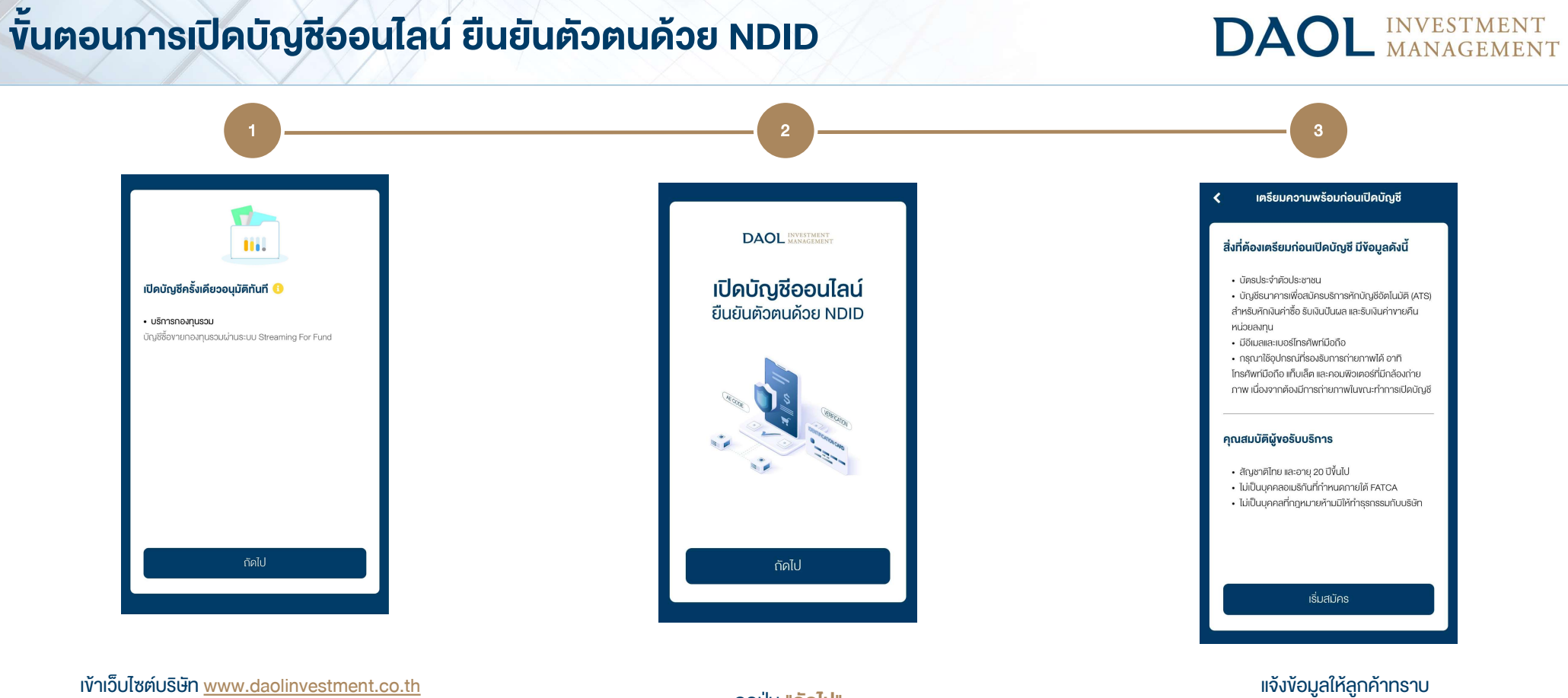

เลือก "เปิดบัญชีออนไลน์" กด "ถัดไป"

กดปุ่ม **"ถัดไป"** 

และเตรียมความพร้อมก่อนเปิดบัญชีออนไลน์

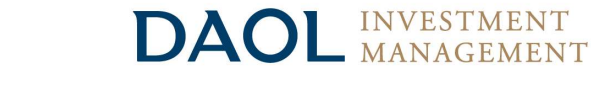

6

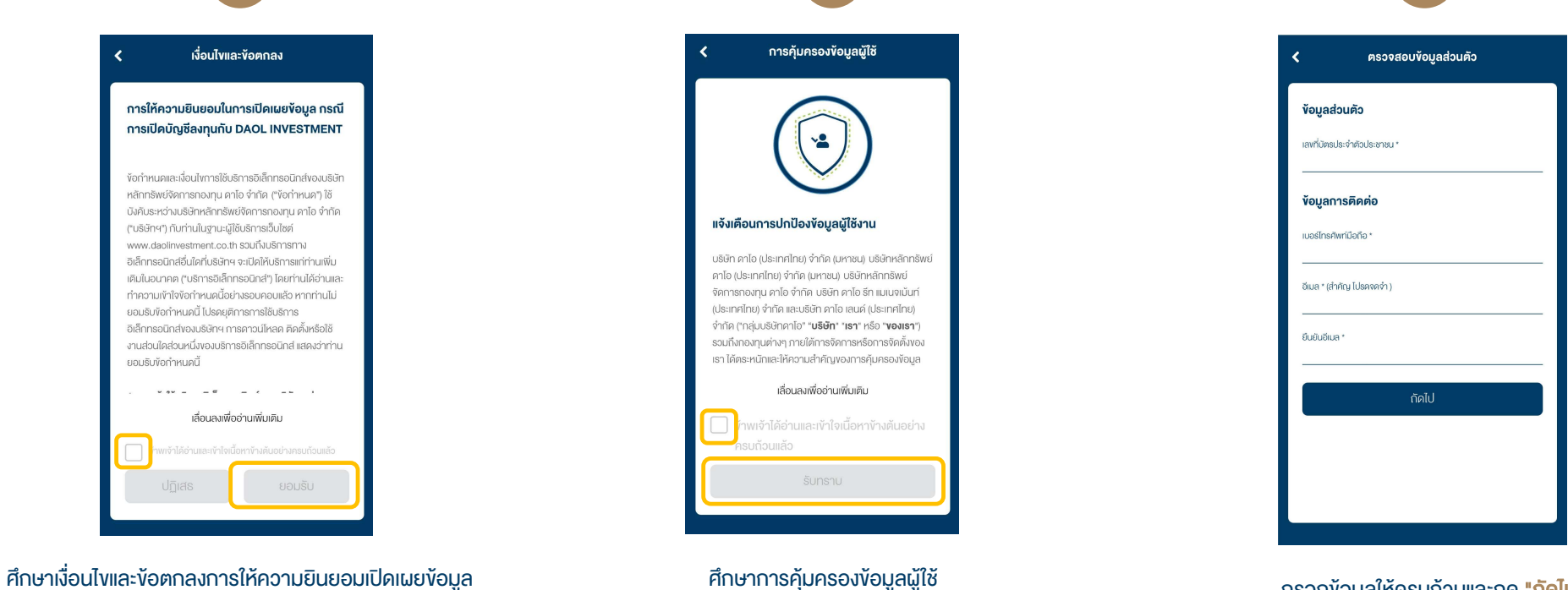

กรณีเปิดบัญชีลงทุนกับ บลจ.ดาโอ เลือก Checkbox และกด "ยอมรับ"

เลือก Checkbox และกด "รับทราบ"

กรอกข้อมูลให้ครบถ้วนและกด "ถัดไป"

DAOL INVESTMENT MANAGEMENT

ໃช่

ໃช่

10

9

สถานะพลเมืองอเมริกัน

ข้อมูลเกี่ยวกับ FATCA ตามที่กฎหมายที่ ออกโคยประเทศสหรัฐอเมริกา 1. ท่านเป็นพลเมืองอเมริกัน ใช่หรือไม่

ท่านเป็นผู้ถือบัตรประจำตัวผู้มีถิ่นที่อยู่ถาวร
 อย่างถูกต้องตามกฎหมายในสหรัฐอเมริกา (กรี

3. ท่านมีสถานะเป็นผู้มีถิ่นที่อยู่ในสหรัฐอเมริกา เพื่อวัตถุประสงค์ในการเก็บภาษีอากรของ

ตอบคำถามงัอมูล FATCA (Foreign Account Tax Compliance Act)

🚯 รายละเอียด

นการ์ด) ใช่หรือไม่

📵 รายละเอียด

สหรัฐอเมริกา ใช่หรือไม่

<

| 02%   | ก่ายเปิดรูประจำตัวประชาชน ด้านหน้า * |                                                 |  |
|-------|--------------------------------------|-------------------------------------------------|--|
| ····· |                                      | ข้อมูลตามบัตรประจำตัวประชาชน                    |  |
|       |                                      | เลงที่มีครประจำส่วประเทชม *<br>5490300018565    |  |
|       | พีนรูป                               | หมายเลขเลเซอร์การ์ดหลิงบัตร *<br>ABX-XXXXXX-XXX |  |
|       |                                      | วันหมดอายุ (ค.ศ.) *                             |  |
|       |                                      | 🔲 บัตรประจำตัวประชาชนประเภทตลอดชีพ              |  |
|       |                                      | คำนำหน้าชื่อ (กาษาไทย) *                        |  |
|       |                                      | กรุณาเลือกคำนำหนักชื่อ 🗸 🗸                      |  |
|       |                                      | ซื่อ (กาษาไทย) *                                |  |
|       | กัดไป                                | ชื่อกลาง (กาษาไทย)                              |  |
|       |                                      |                                                 |  |

DAOL INVESTMENT MANAGEMENT

| 🕻 สถานะเป็นผู้มีถิ่นที่อยู่ทางภ | าษี   |  |
|---------------------------------|-------|--|
| สถานที่เกิด                     |       |  |
| ประเทศที่เกิด                   |       |  |
| ไทย                             | · ~ : |  |
| จังหวัด                         |       |  |
| ตัวอย่าง กรุงเทพมหานคร          | 1.01  |  |
|                                 |       |  |
|                                 |       |  |

- ระบุสถานที่เกิดผู้มีถิ่นที่อยู่ทางภาษี กรณีเลือก
   เป็นประเทศไทยจะต้องระบุจังหวัดที่เกิด
- กรณีประเทศอื่น (ไม่ใช่อเมริกา) จะต้องระบุเมือง
   ที่เกิดเป็นภาษาอังกฤษเท่านั้น กดปุ่ม "ถัดไป"

| ป็นผู้มีถิ่นที่อยู่ทางภาษีในแค่ละ<br>จากสหรัฐอเมริกา ใช่หรือไม่ | ประเทศ |
|-----------------------------------------------------------------|--------|
|                                                                 |        |
|                                                                 | ມ່ໃช   |
|                                                                 |        |
|                                                                 |        |
|                                                                 |        |
|                                                                 |        |
|                                                                 |        |
|                                                                 |        |
|                                                                 |        |

ตอบคำถามแจ้งถิ่นที่อยู่ทางภาษีประเทศอื่นๆ นอกจากสหรัฐอเมริกา ให้เลือกตอบ "ใช่"

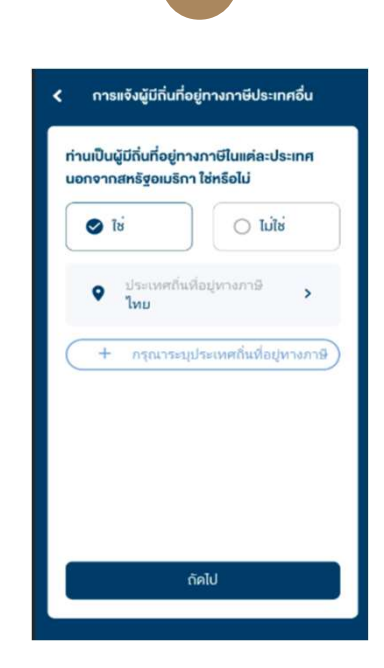

แสดงถิ่นที่อยู่ทางภาษีเป็น "ไทย" เป็นค่าเริ่มต้น

DAOL INVESTMENT MANAGEMENT

| การแจ้งผู้มีถิ่นที่อยู่ทางภาษีประเทศอื่น                              | < ประเทศถิ่นที่อยู่ทางภาษี                       | 🕻 ประเทศถิ่นที่อยู่ทางภาษี                                                                                     |
|-----------------------------------------------------------------------|--------------------------------------------------|----------------------------------------------------------------------------------------------------|
| ป็นผู้มีถิ่นที่อยู่ทางกาษีในแค่ละประเทศ<br>จากสหรัฐอเมริกา ใช่หรือไม่ | ประเทศถิ่นที่อยู่ทางภาษี<br>ออสเตรเลีย ~         | หมายเลงประจำตัวผู้เสียกาษี<br>หมายเลงประจำตัวผู้เสียกาษี                                                       |
| โช่                                                                   | หมายเลงประจำคัวผู้เสียภาษี<br>Tax No. 1234567890 | ไม่มีหมายเลขประจำคัวผู้เสียภาษี<br>ไปรดระบุเทตุผล                                                              |
| <ul> <li>ประเทศถิ่นที่อยู่หางภาษี</li> <li>ออสเตรเลีย</li> </ul>      | 🔲 ไม่มีหมายเลงประจำคัวผู้เสียกาษี                | <ul> <li>ประเทศที่ระบุข้างต้น ไม่ได้มีการออกเลข<br/>ประจำตัวผู้เสียภาษี</li> </ul>                             |
| + กรุณาระบุประเทศถิ่นที่อยู่ทางภาษิ)                                  |                                                  | ยังไม่ได้รับหมายเลงประจำคัวผู้เสียกาษี<br>พนายครู ไปลอดีมายครูแคร์ กำเน่นสามารถงาคมายม<br>ประจำปัญติมการมีตั้ง |
|                                                                       |                                                  | 🔿 ไม่จำเป็นค้องไห้หรือเปิดเผยเลงประจำดั                                                                        |
|                                                                       | 🗖 ສບຕັ້ນ                                         | 🖬 ລບກັ້ນ                                                                                                    |
| ตัดไป                                                                 | 🗃 ບັນຕົກຈັດບູລ                                   | 🖬 บันที่กงัดมูล                                                                                                |

จะต้องระบุเหตุผลเพิ่มเติม

12

ระบุประเทศถิ่นที่อยู่ทางภาษิ และมีหมายเลงประจำตัวผู้เสียภาษี

สามารถเพมประเทศถนทอยู่ทางภาษอน ๆ กด ปุ่ม + ได้

#### **DAOL** INVESTMENT MANAGEMENT

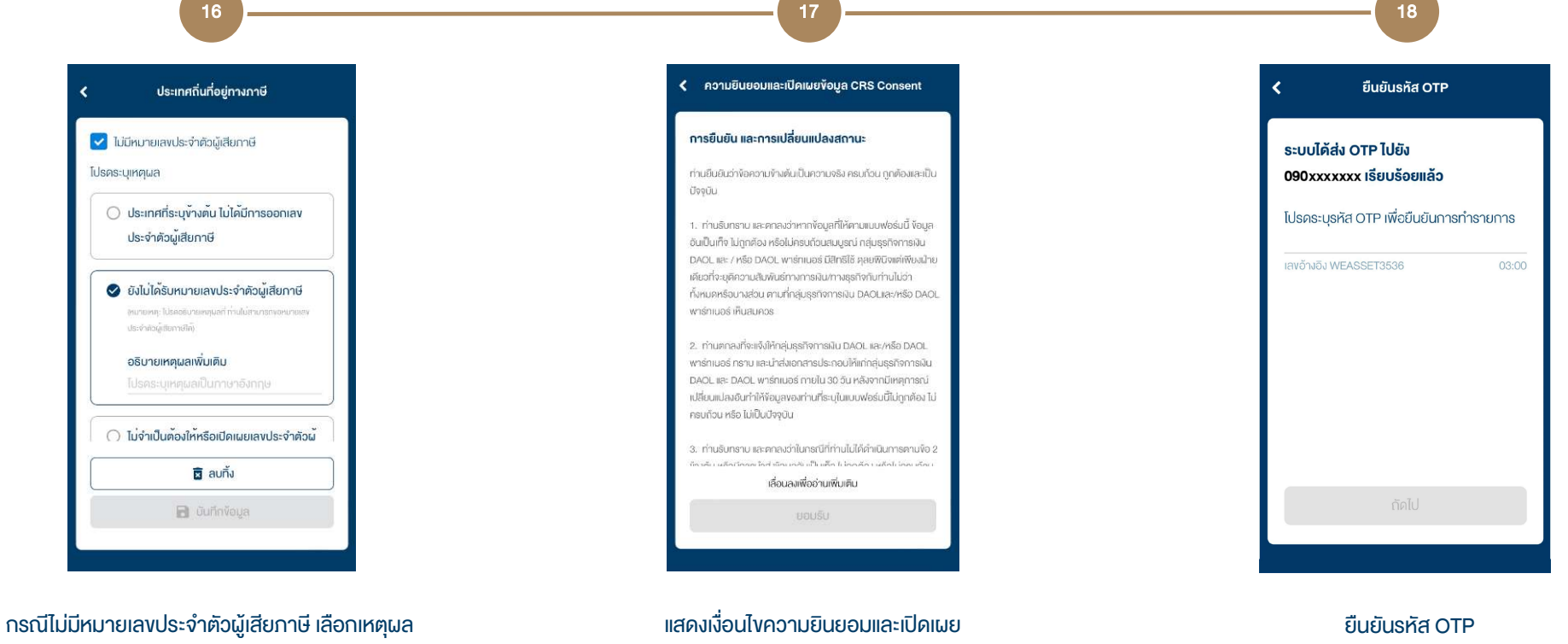

"ยังไม่ได้รับหมายเลขประจำตัวผู้เสียภาษี" ต้อง อธิบายเหตุผลเพิ่มเติม แสดงเงือนไขความยินยอมและเปิดเผย ้งอมูล CRS Consent กดปุ่ม "ยอมรับ"

ยนยนรหส OTP โดยท่านจะได้รับ SMS ทางโทรศัพท์มือถือ

### **DAOL** INVESTMENT MANAGEMENT

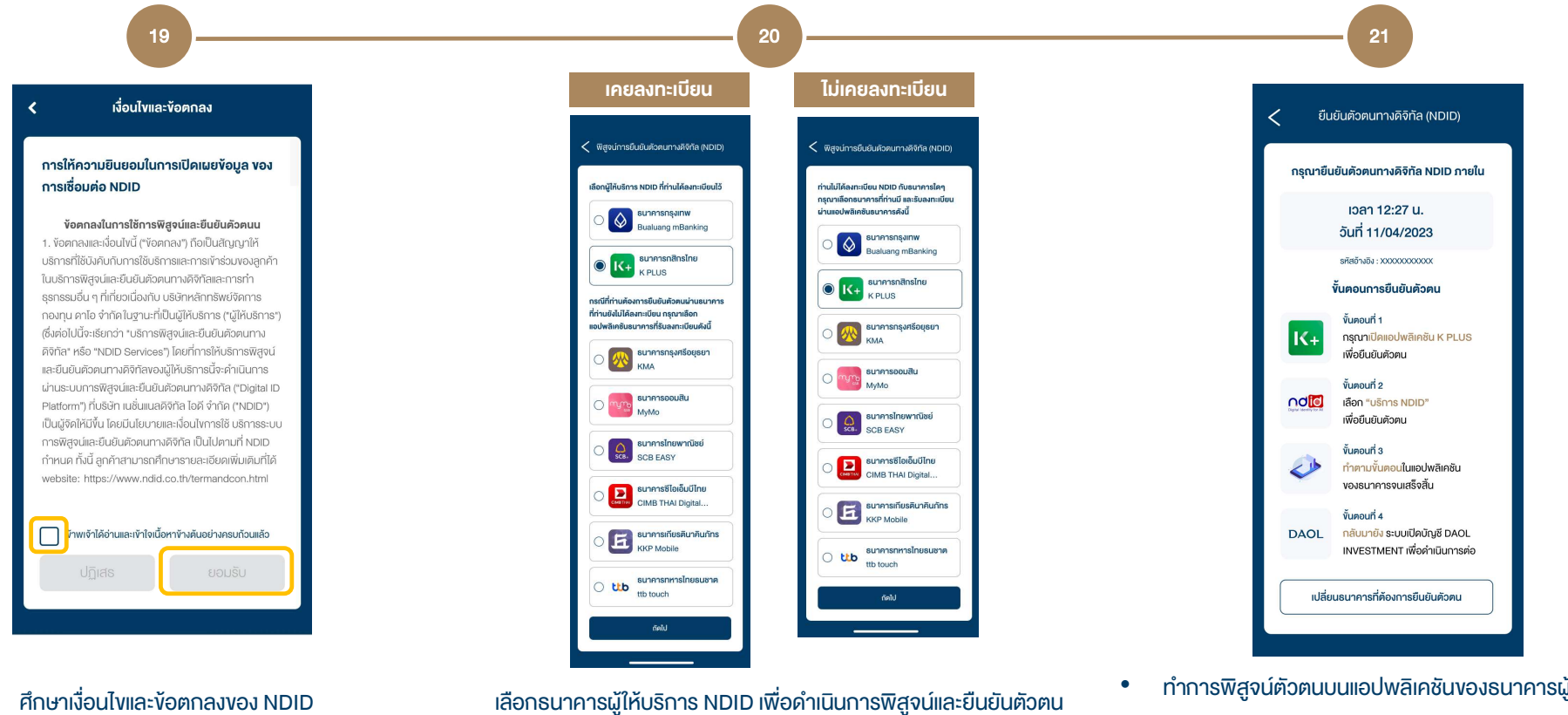

- ศึกษาเงื่อนไขและข้อตกลงของ NDID ٠
- เลือก Checkbox และ กด "ยอมรับ" ٠

- (ระบบจะแสดงธนาคารที่ถูกค้าเคยและไม่เคยลงทะเบียนไว้เพื่อให้ถูกค้า รับทราบและเลือกใช้บริการได้)
- ทำการพิสูจน์ตัวตนบนแอปพลิเคชันงองธนาคารผู้ให้บริการ • NDID
- เมื่อยืนยันตัวตนเรียบร้อยแล้ว กลับมาหน้าเปิดบัญชีออนไลน์ • เพื่อดำเนินการต่อ

**DAOL** INVESTMENT MANAGEMENT

| < แก้ไงที่อยู่   |          |
|------------------|----------|
|                  | ~        |
| รหัสไปรษณีย์ *   |          |
|                  | <u> </u> |
| เลงที่ *         |          |
| ถนน              |          |
| หมู่ที่          |          |
| หมู่บ้าน / อาคาร |          |
| ชั้นที่          |          |
|                  |          |
| บันทึกที่อยู่นี้ |          |
|                  |          |

22

- ตรวจสอบข้อมูลที่อยู่ (หากไม่ถูกต้องท่านสามารถแก้ไขได้)
- กรอกข้อมูลอาชีพให้ครบถ้วน และกด "ถัดไป"

| < | หลักฐานลายเซ็น                                                                                                    |
|---|----------------------------------------------------------------------------------------------------|
| ( | กรุณาลงลายมือชื่อ 2 ครั้ง<br>บนกระคายเปล่าสีพาว เพื่อเกินภาพถ่าย<br>กรณีไข้งานเว็บบราวชอย่วน PC ให้กำกรยับไหลด ไฟล์กาพ JPG,<br>PNG)<br>คิวอย่าง |
|   | Adon.                                                                                                    |
|   | Con.                                                                                                    |
|   | กัดไป                                                                                                    |

23

- เซ็นชื่อบนกระดาษ 2 ครั้ง และถ่ายรูปลายเซ็น และกด "ถัดไป"
- ตรวจสอบความชัดเจนงองภาพถ่าย หากใช้คอมพิวเตอร์ให้
   อัปโหลดรูปก่อน

|   | เสี่ยงสุงมาก / เสี่ยงสุงมากอย่างมีนัยสำคัญ |
|---|--------------------------------------------|
|   | เสี่ยงสูง                                  |
|   | เสี่ยงปานกลางค่อนข้างสูง                   |
| 0 | เสี่ยงปานกลางค่อนข้างต่ำ                   |
|   | เสี่ยงต่ำ                                  |

ตอบคำถามแบบประเมินความเสี่ยง (Suitability Test)

DAOL INVESTMENT MANAGEMENT

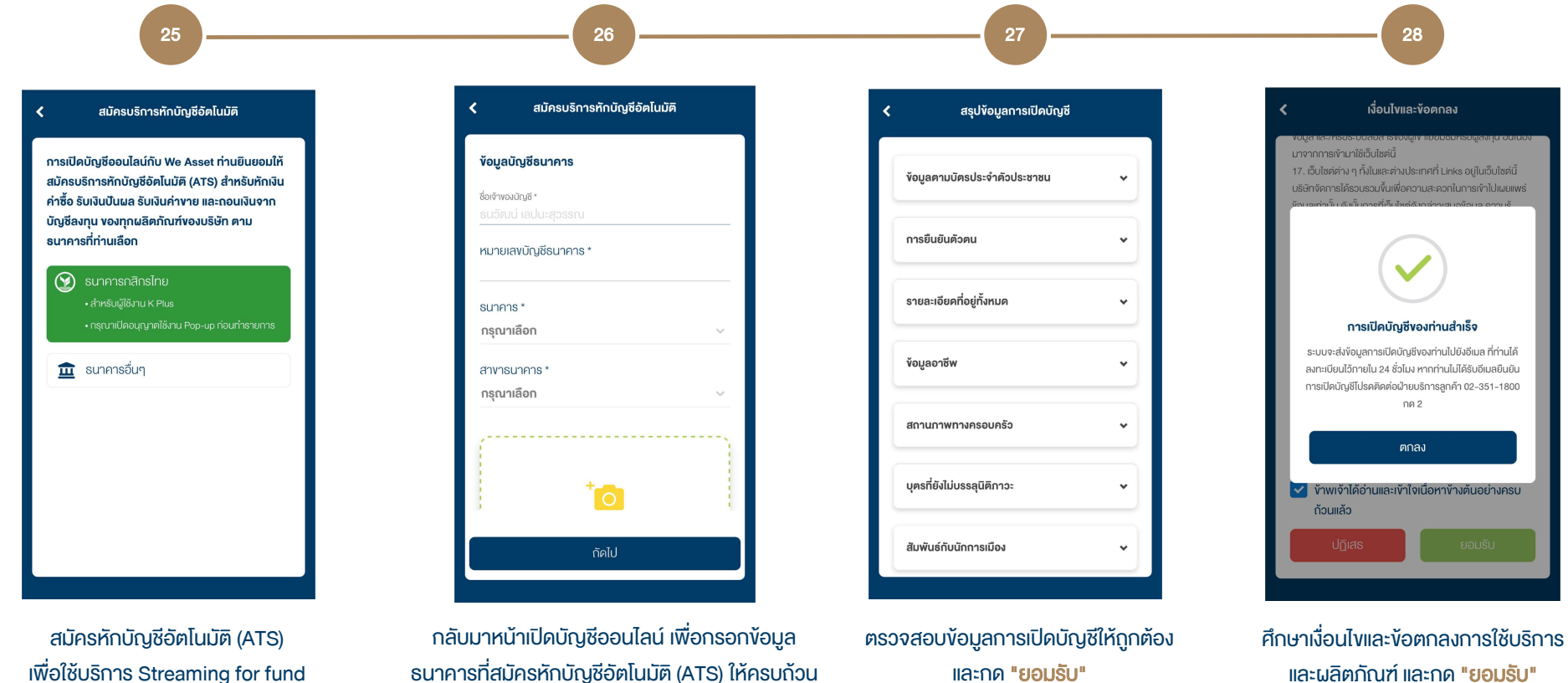

เพื่อใช้บริการ Streaming for fund

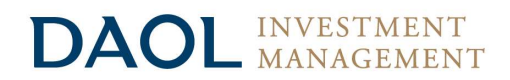

เมื่อทำรายการเปิดบัญชีสำเร็จ ท่านจะได้รับ <mark>อีเมลแจ้งรายละเอียดการเปิดบัญช</mark>ี

เพื่อใช้ในการลงทะเบียนตั้งค่าด้วยรหัสผู้ใช้งาน (Username) และรหัสผ่าน (Password) สำหรับการลงทุนผ่านบริการของ บลจ.ดาโอ

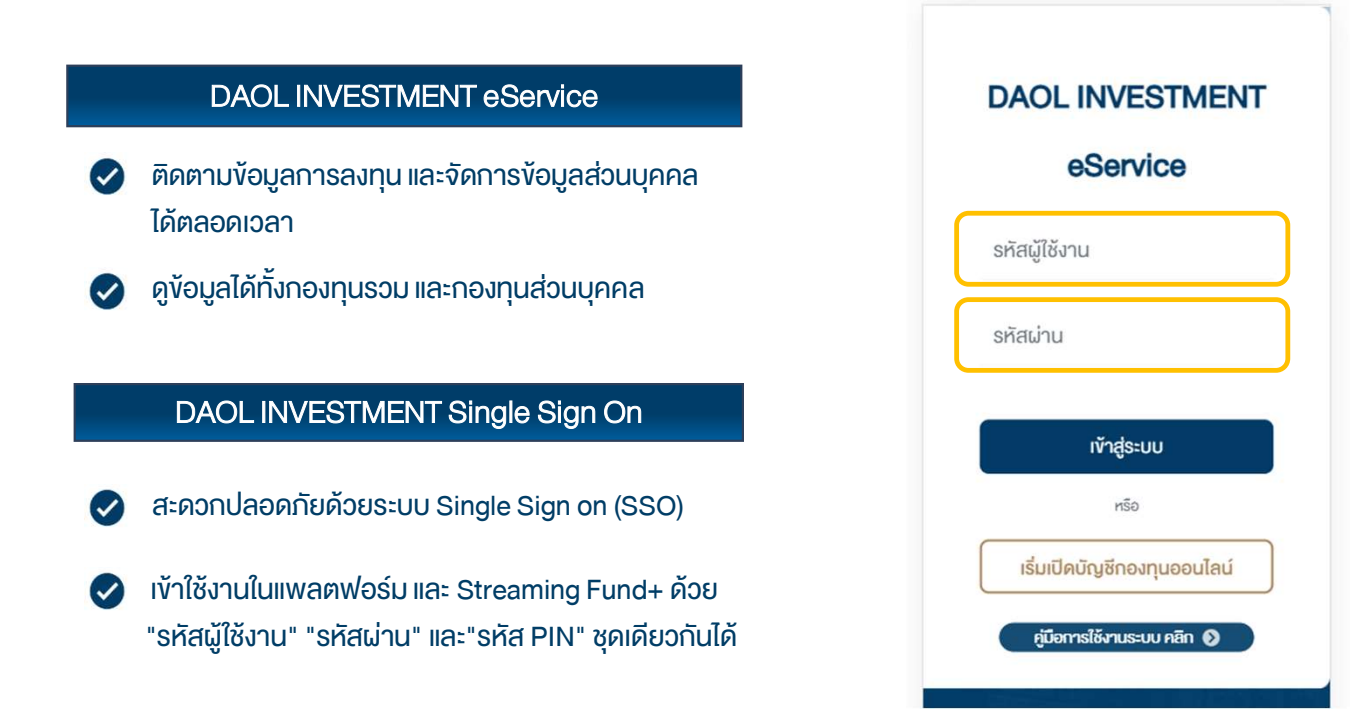

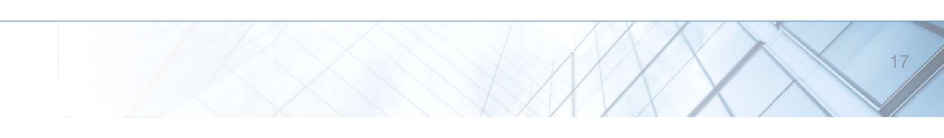

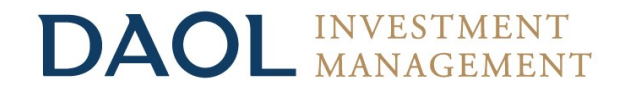

DAOL INVESTMENT MANAGEMENT COMPANY LIMITED

บริษัทหลักทรัพย์จัดการกองทุน ดาโอ จำกัด

'DAOL, your lifetime financial partner'

(f) daolinvestment (e) daolinvestment